## MiraCosta College Secure Wi-Fi device On-boarding

Starting the process of on-boarding your device to MiraCosta's secure network requires a couple pre-requisites. Please make sure you have the following before starting.

- A valid account (students will use their SURF login, employees will use their Outlook account.)
- An account with administrative rights on your computer, some configuration might require this.
- Your device will need to be connected to MiraCosta's open non-secure MiraCosta-WIFI network.

Launch a browser on your device, and go to <a href="https://cloud.securew2.com/public/70901/mcc-secure-wifi/">https://cloud.securew2.com/public/70901/mcc-secure-wifi/</a>

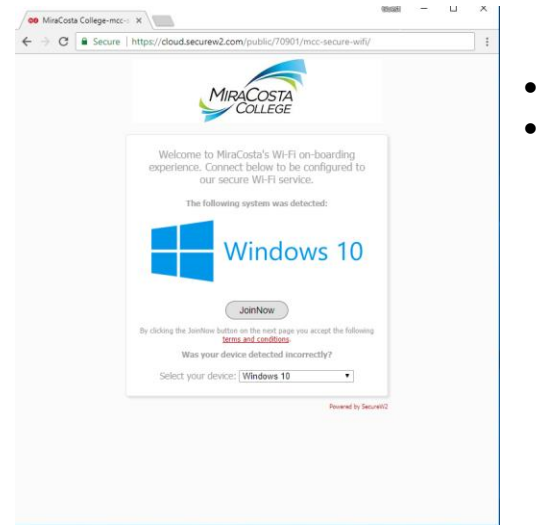

- You should see this webpage.
- The system should recognize that you are Win10

Click the 'JoinNow' button, the computer will either start downloading a small helper file or will automatically download it. You will need to double click on this file, so make sure you save it to a findable location.

| < → C A      | Secure https://cloud.securew2.com/public/70901/mcc-secure-                                                                                     | wifi/ 🟠 | : |
|--------------|----------------------------------------------------------------------------------------------------|---------|---|
| Apps co Mira | aCosta College-m                                                                                                    |         |   |
|              | MIRACOSTA<br>COLLEGE                                                                                                    |         |   |
|              | Downloading application<br>Your system will download the EXE.<br>When finished go to your Downloaded Items and run the<br>application.<br>Back |         |   |
|              | Powerd by Securit/2                                                                                                    |         |   |
|              |                                                                                                    |         |   |
|              |                                                                                                    |         |   |

- Chrome will show your file in the bottom left hand side of the screen.
- Firefox will download the file to your 'downloads' folder.

Depending on how your computer is configured you may be required to give administrative consent to run the program.

| User name<br>Password<br>Domain: USA                                                                                         |               |
|----------------------------------------------------------------------------------------------------|---------------|
| User name<br>Password                                                                                                    |               |
| User name                                                                                                    |               |
|                                                                                                    |               |
| Verified publisher: SecureW2<br>File origin: Hard drive on this cor<br>Show more details<br>To continue, enter an admin user | nputer        |
| 8 Secure W2 Join Now                                                                                                    |               |
| Do you want to allow this<br>changes to your device?                                                                         | s app to make |

Fill in your username and password if required and click 'Yes' to allow the program to run.

Your computer will launch the program and start the on-boarding process.

| ••• ••• ••• •••                                                                                                    |
|----------------------------------------------------------------------------------------------------|
| Settings Info                                                                                                    |
| JoinNow MultiOS by SecureW2                                                                                                    |
| MIRACOSTA<br>College                                                                                                    |
| After clicking 'Next' or 'Sign In' your device will launch its default browser and<br>attempt to authenticate using MiraCosta's PortalGuard server. If you have<br>already signed in with PortalGuard you will be automatically authenticated. |
| CONFIGURE   AUTHENTICATE   JOINED                                                                                                    |
| Help Next Cancel                                                                                                    |

- This is the little helper program that will authorize you,
- obtain your certificates and
- configure your device for our network.
- The program will provide you error messages if something goes wrong.

When the process completes you will see 'Joined...' and a 'Done' button. Click done, your computer is authorized and connected to MiraCosta's secure network.

| 100.70<br>CB    |                      |   |        |
|-----------------|----------------------|---|--------|
| Settings        |                      |   | Info   |
| JoinNow MultiOS |                      |   |        |
|                 | MIRACOSTA<br>College |   |        |
|                 | Joined               |   |        |
| CONFIGURE       |                      | I |        |
| CONFIGURE       | AUTHENTICATE         | I | JOINED |
| Help            |                      |   | Done   |